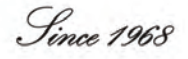

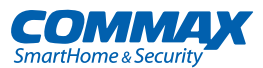

# **User Manual**

VIDEO DOOR PHONE CAV-70B,71B

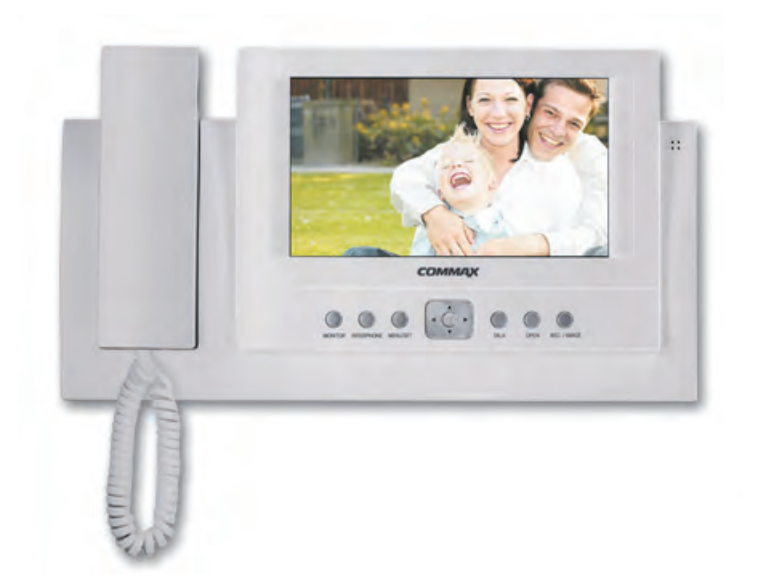

### **COMMAX Co.,Ltd.**

513-11, Sangdaewon-dong, Jungwon-gu, Seongnam-si, Gyeonggi-do, Korea Int'l Business Dept. Tel. : +82-31-7393-540~550 Fax. : +82-31-745-2133 Web site : www.commax.com

COMMAX

PM0270B00010

Printed In Korea / 2011.10.104

#### www.commax.com

### COMMAX Co.,Ltd.

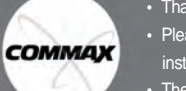

• Thank you for purchasing COMMAX products.

Please carefully read this User's Guide (in particular, precautions for safety) before using a product and follow
instructions to use a product exactly.

• The company is not responsible for any safety accidents caused by abnormal operation of the product.

## Table of Contents

| 1. The Function and Name of each Part                                                                                                    | 2 |
|----------------------------------------------------------------------------------------------------|---|
| 2. Features and Main Function                                                                                                    |   |
| 3. Package                                                                                                    |   |
| 4. System Layout                                                                                                    | 4 |
| 5. Wiring Diagram                                                                                                    |   |
| 6. Installation Method                                                                                                    |   |
| <b>7. Operating Description</b><br>Visitor Call & Monitoring<br>Interphone Function<br>Burglar Function<br>Review Function<br>Product Setting |   |
| 8. Check Point in Trouble                                                                                                    |   |
| 9. Specification                                                                                                    |   |

## Warnings and caution

#### O Make sure to follow the instructions to prevent any danger or property losses.

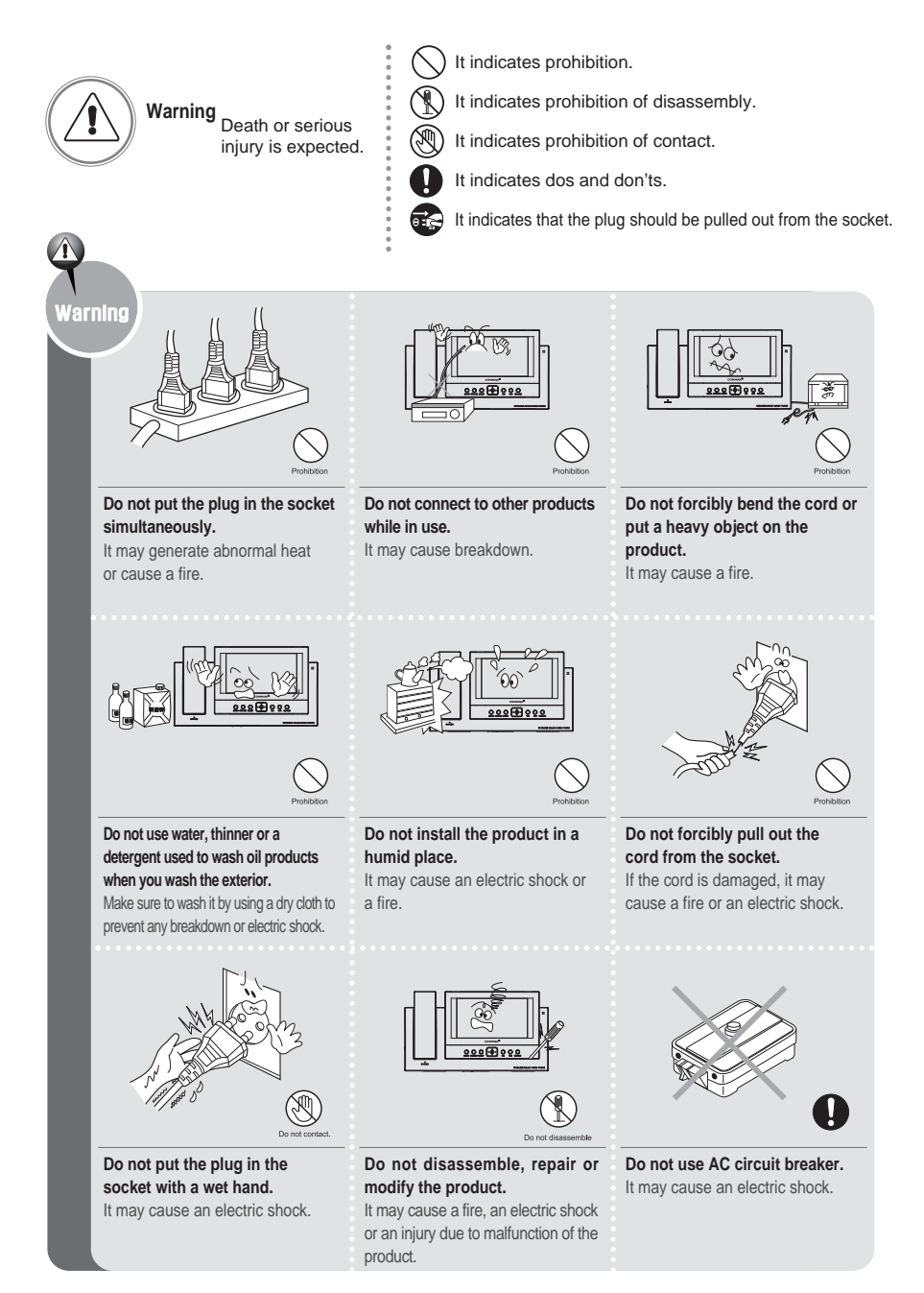

COMMAX Co.,Ltd.

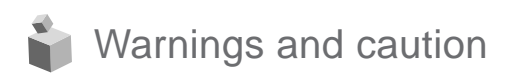

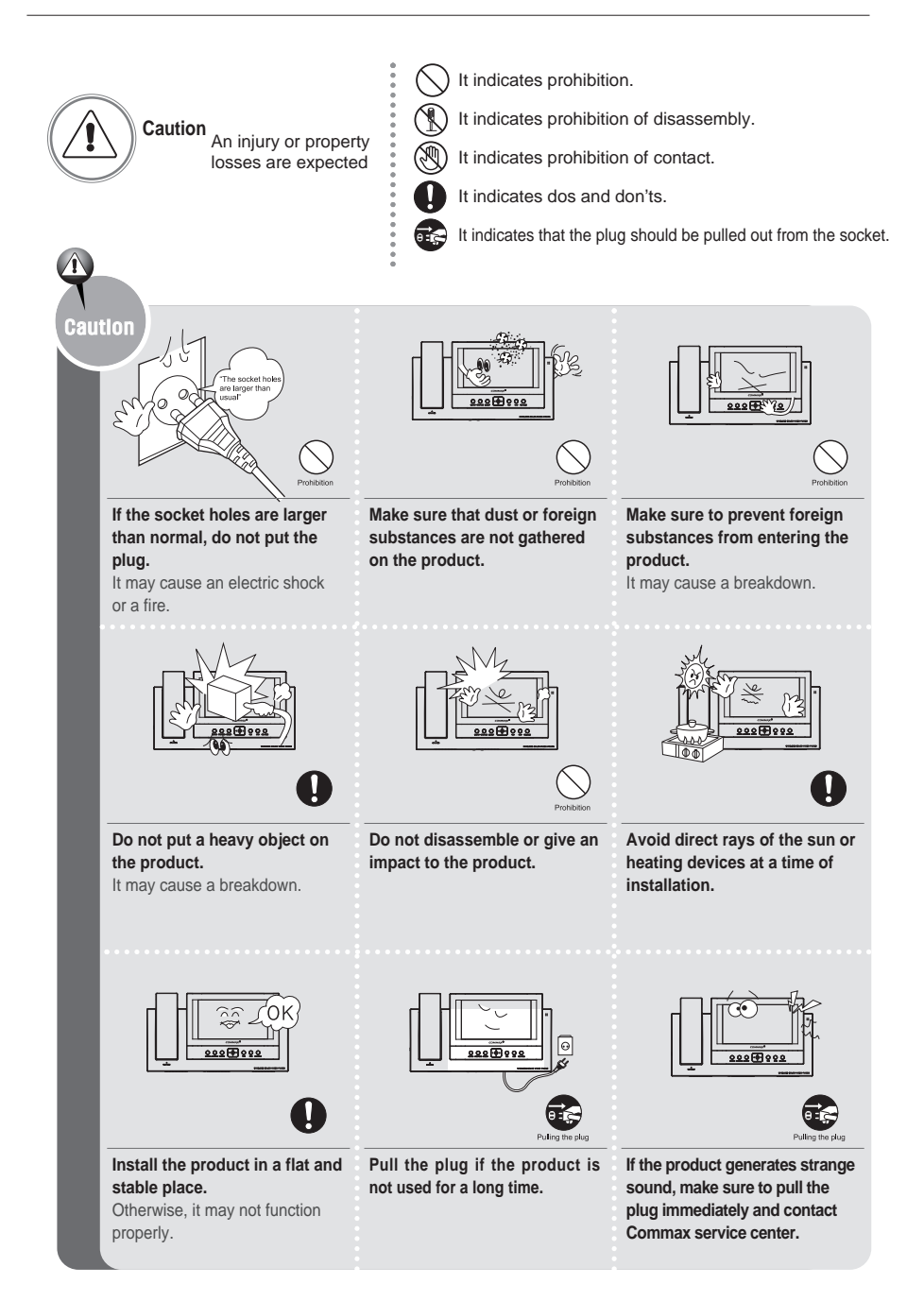

COMMAX

## 1. The Function and Name of Each Part

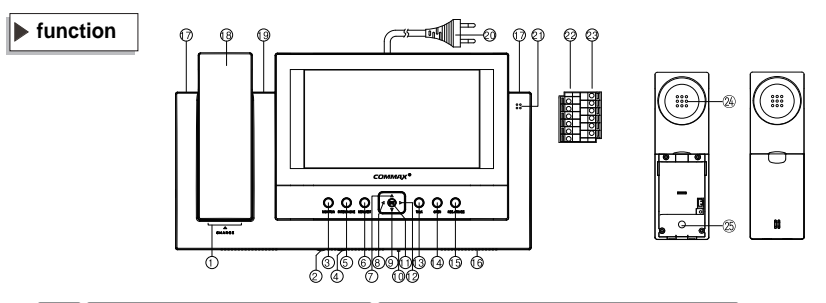

| No. | Name                                   | Details                                                                       |
|-----|----------------------------------------|-------------------------------------------------------------------------------|
| 1   | Charging terminal                      |                                                                               |
| 2   | Volume for call volume control         | Control the call volume.                                                      |
| 3   | Monitor button                         | View the screen by door camera or talk.                                       |
| 4   | Volume for talk volume control(H/F)    | Control the talk volume.                                                      |
| 5   | Interphone button                      | Talk by interphone between the rooms.                                         |
| 6   | Menu/Set button                        | Burglar, Room ID, Interphone receiving rejection and RF ID are set.           |
| 7   | Up button                              | Up direction key                                                              |
| 8   | Left button                            | Left direction key                                                            |
| 9   | Down button                            | Down direction key                                                            |
| 10  | Power supply switch                    | Control the power supply of product.                                          |
| 11  | Enter button                           | Execution button                                                              |
| 12  | Right button                           | Right direction key                                                           |
| 13  | Talk button                            | Talk in calling over the door and interphone.                                 |
| 14  | Open button                            | Operate on Door release of door camera.                                       |
| 15  | Record button                          | Record the screen of camera.                                                  |
| 16  | Speaker                                | Talk voice and call voice is spoken.                                          |
| 17  | Chargingmode power lamp                | Display that charging condition of handset is normal.                         |
| 18  | Handset                                | Wire type(CAV-71B)                                                            |
| 19  | Burglar/Automatic video recording lamp | Red lamp in burglar set, Green lamp in automatic video recooling is flashing. |
| 20  | Power source code                      | Supply power source of product. (AC100V-240V Free-voltage)                    |
| 21  | Microphone                             | Send the voice in hands free talk.                                            |
| 22  | Input terminal(INPUT)                  | Terminal for input in connecting.                                             |
| 23  | Output terminal(OUTPUT)                | Terminal for out in connecting.                                               |
| 24  | Handset Speaker                        |                                                                               |
| 25  | Handset mike                           |                                                                               |

2

## 2. Features and main Function

#### 1. Features

- 7" WIDE TFT-LCD
- . Suface mount type installation method
- FREE VOLTAGE power supply
- . Menu control by on screen display(OSD)
- . RF(2.4GHz) Wireless handset

#### 2. Main function

- . Interphone call and talk function
- . Image storing (128 cut) function
- Burglar function
- Door Open Function
- CCTV interworking
- 4 Door units & 20 Room station connectable.

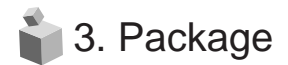

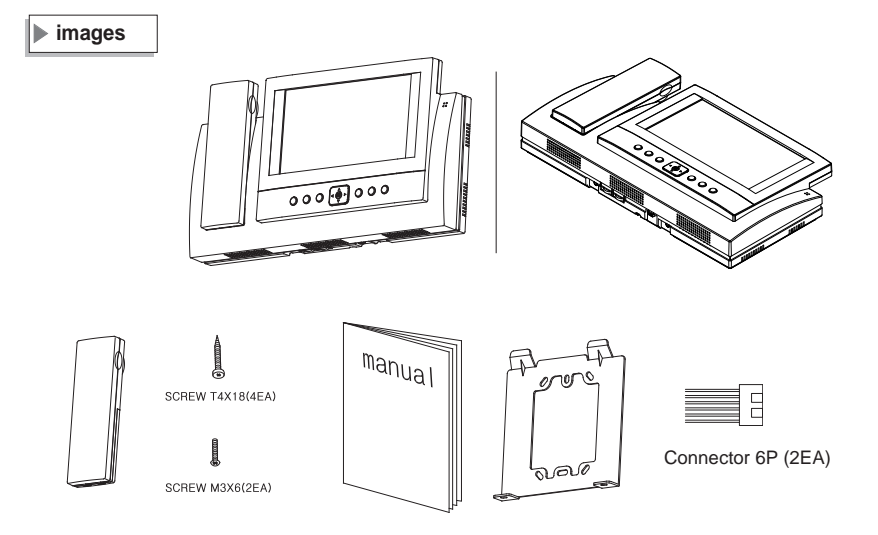

- Moniter unit : CAV-71B
- · Wireless Handset
- User manual
- Wall Bracket
- Fixing Screw
- Connector

### 👕 4. System Layout

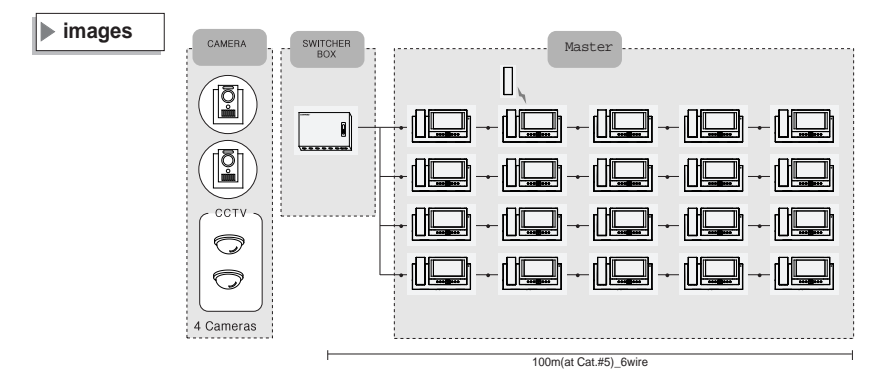

- The number of door camera connection: 4 units (Max.)
   \*CCTV Camera connectable
- The number of household monitor connection: 20 units (Max.)

4

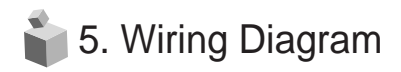

images (4) (4) (4) (4) соммах CCTV CAMERA nnnn nnninnn MAIN UNIT (CDS-4CM) \*DOOR UNIT 0 0 0 0 0 qp ₽ \*LITP(CAT #5) ŧ Æ 0 0 Room unit 1 (TERMINAL) 0 (CAV-7\*B) BACK VIEW OL Æ 0 0 Room unit 2 (CAV-7\*B) BACK VIEW

NEXT ROOM UNIT

Notes for connecting

-Maximum number per line from the slave connection terminal of main unit is 5.

-Please connect wiring terminal carefully on polarity.

-Please use UTP (CAT. 5) for cable and 14~24AWG for others.

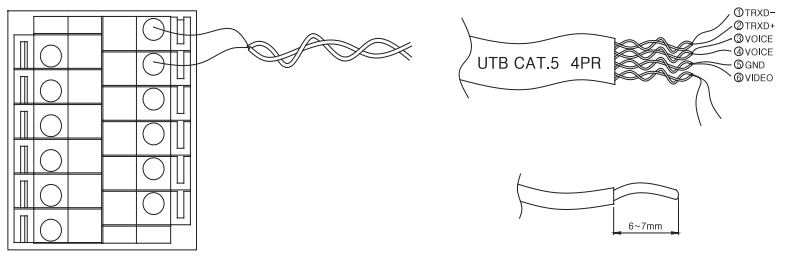

\*WIRE STRIP LENGTH

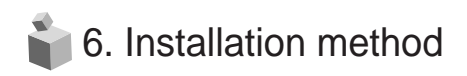

Installation method of monitor

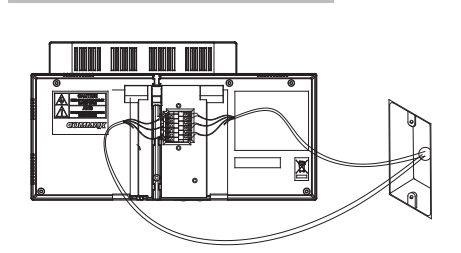

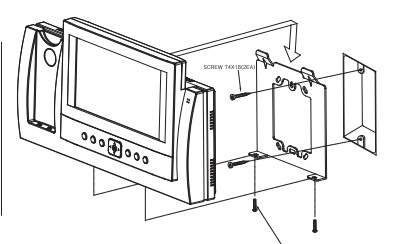

Notes for installing

Please keep the product away from a magnetism, severe moisture, and direct ray of the sun and nearby heater, which may influence on the product.
Suitable height for main unit is 1450~1500mm from the bottom to the screen.
Please arrange the handset after installation completed.

Installation method of camera (at DRC-4CH)

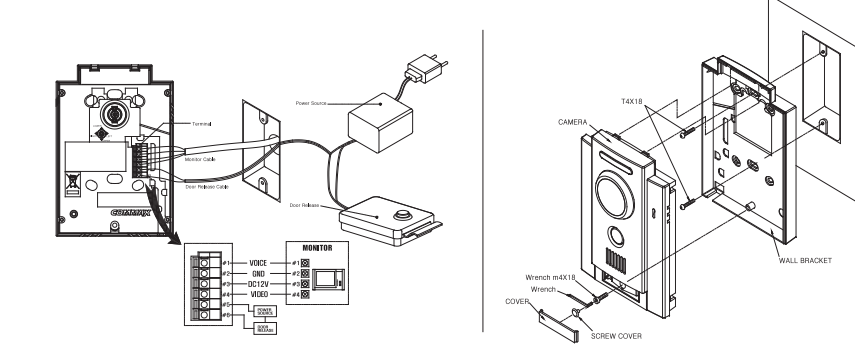

· Notes for installing

-Please keep the product away from a direct ray of the sun or strong reflected light.

(You may not get clear screen quality.)

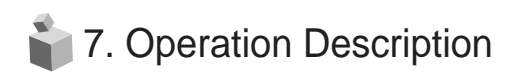

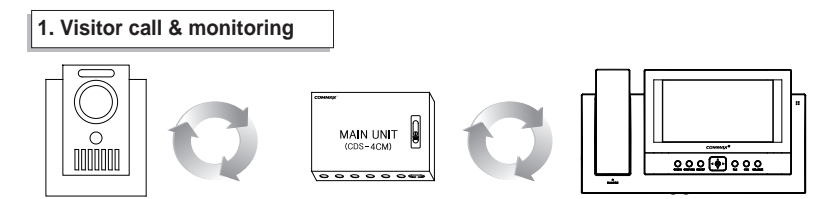

- Press Call button on camera to see the visitor's look with chime sound from the household monitor.
- If you want to talk, press the TALK button to communicate in hands-free mode.
- If you hold up handset, communication is available by handset.
- Press the MONITOR button to see condition of the door in standby state, and press the RIGHT ( >) button to see the screen of next camera.
  - At that time, the camera is not set as connecting with DIP S/W of main unit, that channel is passed.
- Pressing the OPEN button while talking or monitoring over the camera, then close the contact relay for about 4 seconds.
- Pressing the REC./IMAGE button while talking or monitoring over the camera, then store 1 cut at that moment.
- Press the MONITOR button to end while talking over the door camera by hands-free, put down the receiver to end communication while talking over handset.
- When visitors call simultaneously at more than 2 cameras, chose a camera you wish to talk by using the UP/DOWN direction and press the talk button.

#### 2. Interphone function

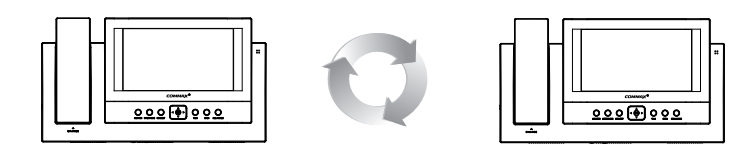

- This function is to call or to communicate the other room.
- Press the INTERPHONE button to display ROOM ID on the screen.
- Place an arrow to call desired ROOM using UP/DOWN button and press the ENT button, then you can hear call sound (melody) in the responding ROOM.
- Press the TALK button or hold up the handset to communicate each other.
  - > Own ROOM number is written in parenthesis and cannot be called. Ex.: [Room 1]
  - ▶ If Room ID set to reject interphone call receiving is called, "REJECT CALL" is displayed.
- In case of calling a room number without a video phone, "Unconnected Device" is displayed in OSD.
- In case the line is busy with another device, "Interphone Busy" is displayed.

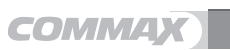

7

#### 3. Burglar function

This function is to execute burglar set by magnetic switch.

- Press the MENU/SET button and set Yes(Y) or No(N) with the right(¢) button in burglar set mode, and then the MENU is out after pressing MENU/SET button.
  - It is available only in case that the magnetic switch connected to the main unit is closed. (Holding time: 60 sec)
  - ▶ If 'Y' is selected, red lights in all monitors is flashing simultaneously.
- If the burglar function is required after the set is completed, a holding time is needed and a siren sounds with OSD message. (Holding time to release: 30 sec)
  - In release, press the ENT button according to the OSD menu, restore is available only in case that the magnetic switch connected to the main unit is closed.

#### 4. Review function

This function is to see the stored screen by manual or automatic.

- Press the REC./IMAGE button and then enter into Review mode with ENT button.
- Stored screens are showed per 6 screens and you can see 6 cuts in order with the RIGHT(▶) button.
- Place an arrow on 1 screen with the UP/DOWN(▲, ▼) button to review it per 1 screen.
- Every 1 screen is reproduced and showed per 1 cut in order with the RIGHT(▶) button.

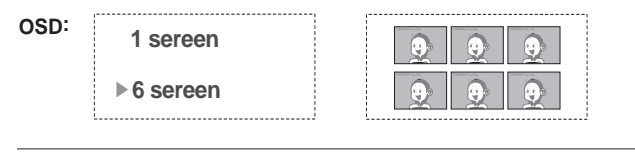

| OSD: | ▶1 sereen | COMMAX Co. LM. |
|------|-----------|----------------|
|      | 6 sereen  |                |

- Press the REC./IMAGE button and menu out finish
- ▶ It is showed from the last stored screen and all 128 cuts are stored.
- Please be noted that an additional screen to be stored after completion of 128 cut stores, the screen is removed from the first stored screen.

#### 5. Product setting

#### 5-1. Room ID set

#### Please set Room number to be designated in Interphone Call.

 Switch to Room ID set mode with MENU/SET button. Press the ENT button after placing an arrow on desired Room number with UP/DOWN(▲, ▼) or LEFT/RIGHT(◀, ▶)button, and then the Menu is out.

#### 5-2. Interphone Call Rejection set

#### It is set when you don't want to receive the Call from the other Room.

Switch to Inter. Reject call mode with MENU/SET button and select Yes (Y) or No (N) with RIGHT(▶) button, and then the MENU is out after pressing ENT button.

#### 5-3. Time Adjustment

#### It is set to store the time when the screen is stored in the image memory.

Switch to Time set mode with REC./IMAGE button with the DOWN (▼) and ENT button.

| OSD: |                   |                                   |
|------|-------------------|-----------------------------------|
| 000  | Review            | 09/mar/06 12:30:00                |
|      | ► Time set        |                                   |
|      | Auto record       | Day set :09                       |
|      | Del. Whole memory | <ul> <li>Complete: ENT</li> </ul> |
|      | L                 | L                                 |

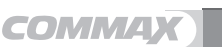

- Place an arrow(▲) at the point to be adjusted with LEFT/RIGHT(◀, ►) button and adjust with UP/ DOWN(▲,▼) button.
- A set is completed, press the ENT button to store, and then the Menu is out after pressing REC. IMAGE button.

#### 5-5. Automatic recording

This function is to store 1 cut of momentary screen automatically when the visitor press the Call button at the door.

- Press the REC./IMAGE button and enter into Auto record mode with DOWN(♥) and ENT button. Then Select yes(Y) or no(N) with RIGHT(▶) button and then the Menu is out after pressing REC./IMAGE button.
- Switch to Time set mode with REC./IMAGE button with the DOWN (▼) and ENT button.

| OSD: | Review<br>Time set | Auto rec Y |
|------|--------------------|------------|
|      | Del. Whole memory  |            |

If the set is in "Y", automatic recording lamp(Green) located in upper part of the product is flashing. (the lamp of the other ROOM UNIT is also flashing at the same time)

#### 5-6. Stored screen Deletion

#### This function is to delete all of unnecessary screen stored in the memory.

 Press the REC./IMAGE button and switch to Whole memory del mode with the DOWN(♥) and ENT button. Then select yes(Y) or no(N) with RIGHT(▶) button. All memory contents are deleted after pressing ENT button.

| OSD: | Review            |                    |  |
|------|-------------------|--------------------|--|
|      | Time set          | Del.Whole memory Y |  |
|      | Auto record       | Push the enter     |  |
|      | Del. Whole memory |                    |  |
|      |                   |                    |  |

▶ The Menu is out after pressing REC./IMAGE button.

#### 5-7. Screen Adjustment

- Press the MENU/SET button and switch to the screen adjustment mode after pressing ENT button.
- Pressing the ENT button show the finger picture(☞), and then place it to be required in adjustment mode with UP/ DOWN(▲, ▼) button and press the ENT button again.
- The level is increased or decreased with LEFT/RIGHT(◀, ►) button and turn back to the previous menu after pressing MENU/SET button again.

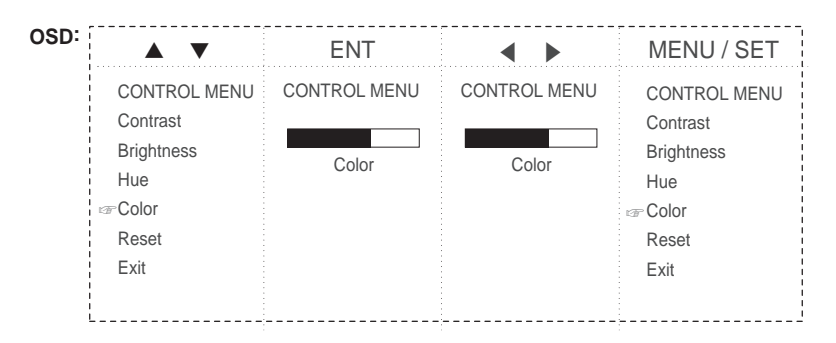

- Please adjust other screen adjustment on the same way.
- To initialize the screen adjustment, please press ENTER button in RESET place, then it is changed to the initialized value that is set on production.

| OSD: | CONTROL MENU | CONTROL MENU                           | CONTROL MENU |
|------|--------------|----------------------------------------|--------------|
|      | Contrast     | Contrast                               | Contrast     |
|      |              | Brightness                             | Brightness   |
|      | Brightness   | Hue                                    | Hue          |
|      |              | Color                                  | Color        |
|      | Hue          | rrrrrrrrrrrrrrrrrrrrrrrrrrrrrrrrrrrrrr | Reset        |
|      |              | Exit                                   | ræExit       |

 If all screen adjustment is completed, the MENU is out either pressing MENU/SET button in EXIT place or pressing the MENU/SET button.

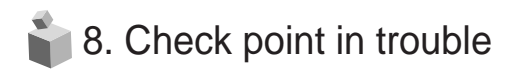

### If you think that the product has trouble, please first check below contents before you ask a repair.

| Troubles                                                                           | Check Point                                                                                                    | Actions                                                                                                    |
|------------------------------------------------------------------------------------|----------------------------------------------------------------------------------------------------|----------------------------------------------------------------------------------------------------|
| <ul> <li>The power supply is<br/>not on.</li> <li>All works are stopped</li> </ul> | <ol> <li>The power supply<br/>code is missing or not.</li> <li>The power supply switch<br/>(down) is off or not.</li> </ol>                                                      | <ol> <li>Please connect the<br/>power supply cord</li> <li>Please turn on the power<br/>supply switch (down)<br/>pushing to the right.</li> </ol>                                             |
| A Call operation is not<br>performed.<br>(Door, Interphone function)               | <ol> <li>The wiring between other<br/>units is connected correctly<br/>in good order or not.</li> <li>The wiring is missing or not.</li> <li>A Room id is set or not.</li> </ol> | <ol> <li>Please refer to connection<br/>related page and manage.</li> <li>Please connect correctly<br/>to the terminal.</li> <li>Please refer to Room id<br/>setting related page.</li> </ol> |
| The product does not<br>produce the sound.<br>(Call volume, Talk volume)           | 1. A sound volume lies<br>in minimum or not.                                                                                                    | 1. Please adjust the sound volume properly turning to the right, as you want.                                                                                                    |
| <ul> <li>The screen is dark.</li> <li>The screen is strange.</li> </ul>            | <ol> <li>There is a strong re-<br/>flected light behind the<br/>visitor or not.</li> <li>The screen control is<br/>adjusted correctly.</li> </ol>                                | <ol> <li>Please change the angle<br/>of camera lens.</li> <li>Please initialize the<br/>screen control.</li> <li>(Refer to setting related page)</li> </ol>                                   |
| <ul> <li>Talking by handset is<br/>not performed.<br/>(only CAV-70B)</li> </ul>    | <ol> <li>The battery is dis-<br/>charged or not.</li> <li>A charging terminal is<br/>stained with foreign<br/>body or not.</li> </ol>                                            | <ol> <li>Make sure the battery<br/>is fully charged.<br/>(More than 5 hours)</li> <li>Please wipe clean on<br/>a dry cloth.</li> </ol>                                                        |

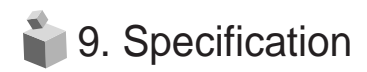

| ITEM                      | CONTENTS(CAV-71B)                                                                                               |
|---------------------------|----------------------------------------------------------------------------------------------------|
| Wiring number             | Main unit: 6 lines, Master: 6 lines                                                                             |
| Rated voltage             | 100-240V~, 50/60Hz                                                                                              |
| Talk method               | Hands-Free: Voice switch method, Handset: wire(71B)                                                             |
| Display unit              | 17.78Cm(7") TFT-LCD                                                                                             |
| Call sound                | Door (individual door): ring electronic chime 3 sounds<br>twice repeatedly, Interphone: electronic melody sound |
| Power<br>consumption      | On standby: 4.4W                                                                                                |
|                           | On operating: 17W                                                                                               |
| Communication<br>distance | MAIN UNIT to MASTER : 20m/ Ø 0.5(CAT. 5)                                                                        |
|                           | MASTER to MASTER : 20m/ Ø 0.5(CAT. 5)                                                                           |
| Talk channel              | 1 channel                                                                                                    |
| Dimension                 | 315(W) x175 (H) x53(D)                                                                                          |
| Weight                    | 1.7kg                                                                                                    |
| Temperature               | 0°C~ 40°C                                                                                                    |

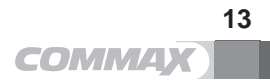

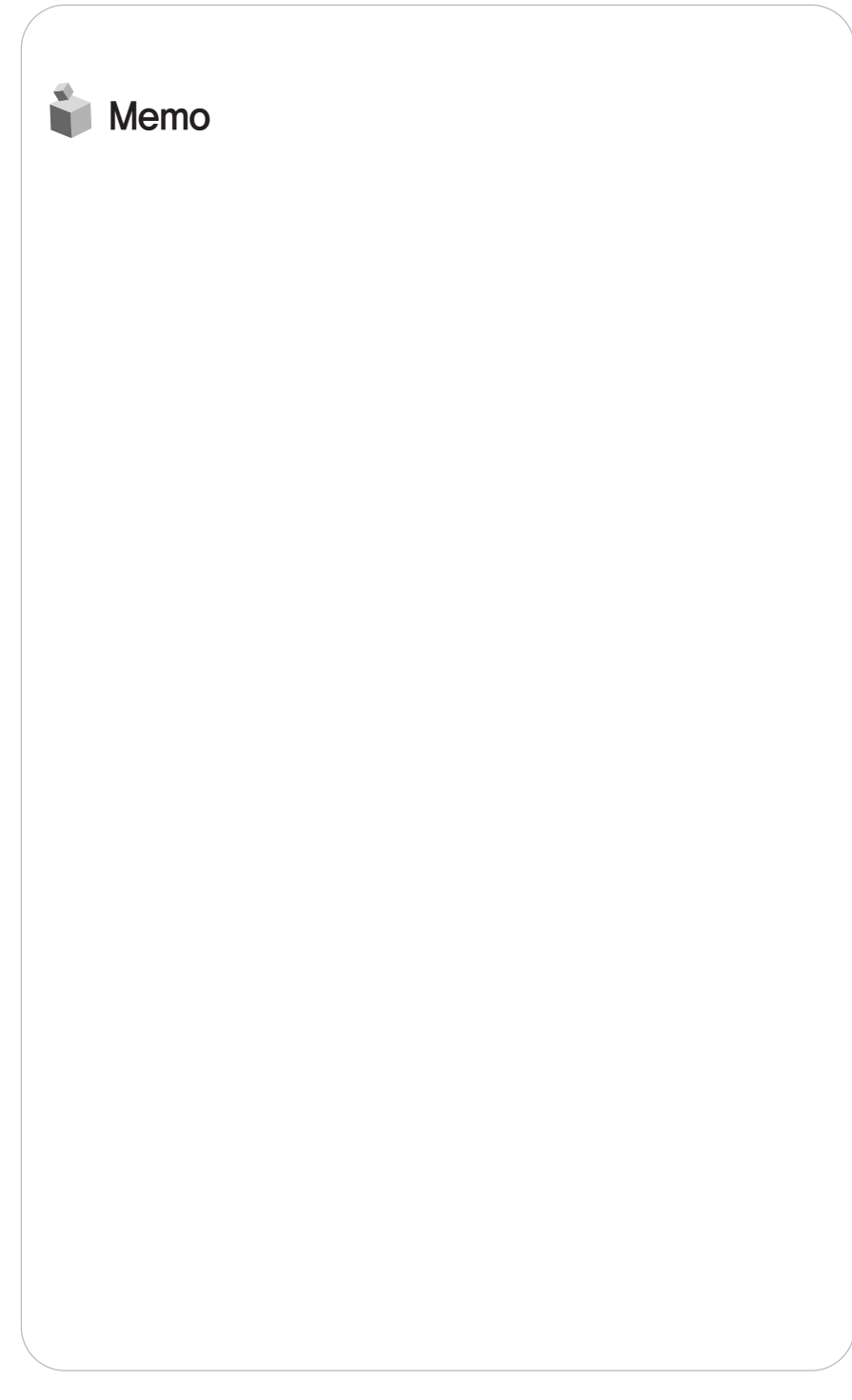